#### FSE - OPPOSIZIONE AL PREGRESSO SUL PORTALE SISTEMA TS

Versione 1.4 / 30-04-2024

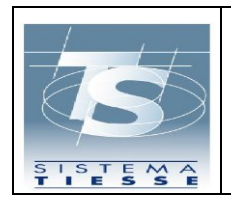

#### INDICE

| 1. INTRODUZIONE                                                                                                    | 3        |
|----------------------------------------------------------------------------------------------------|----------|
| 2. FSE OPPOSIZIONE AL PREGRESSO - PORTALE SISTEMA TS                                                                | 4        |
| 2.1 PAGINE WEB – AREA CITTADINO                                                                                     | 9        |
| 2.2 PAGINE WEB - AREA OPERATORE                                                                                     | 13       |
| <ul> <li>2.3 TABELLA DEI CASI D'USO</li> <li>2.3.1 Rappresentazione grafica della Tabella dei Casi D'Uso</li> </ul> | 17<br>20 |

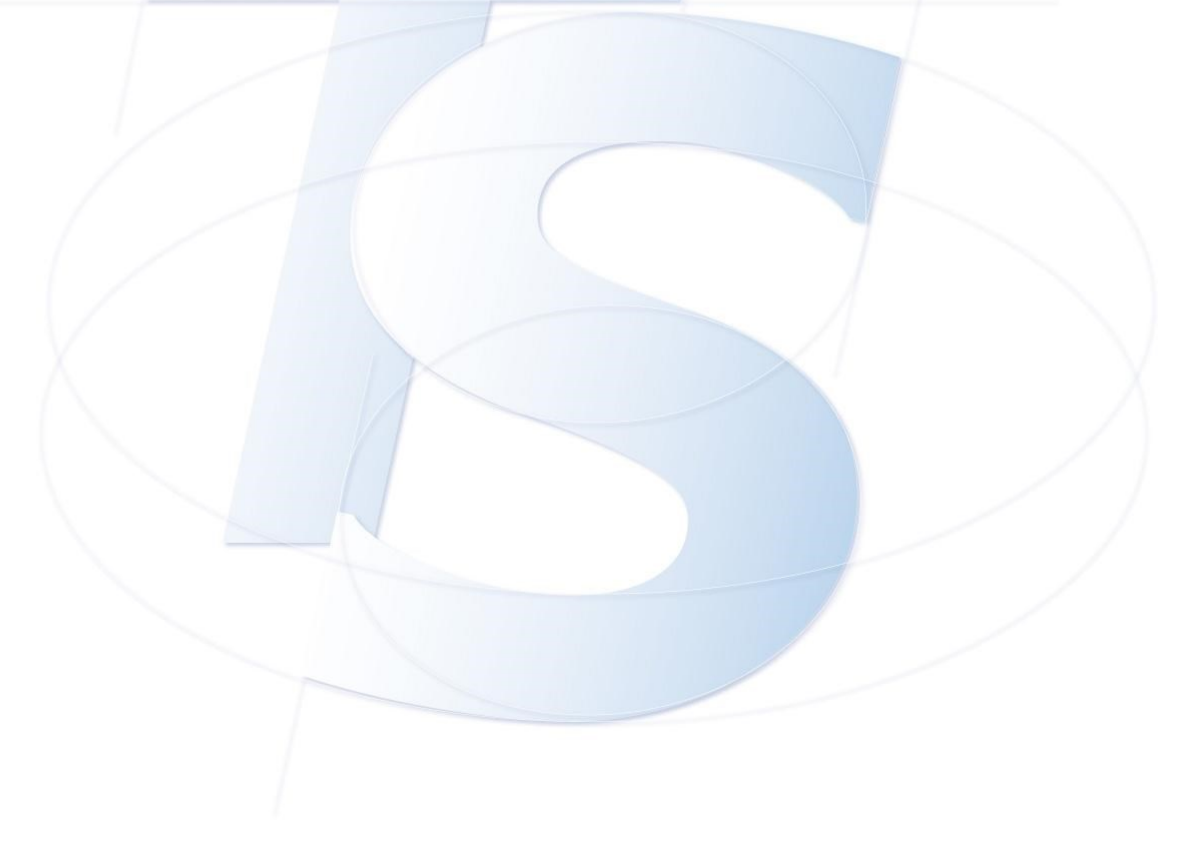

| S                 | Sistema Tessera Sanitaria<br>FSE - Opposizione al Pregresso sul portale Sistema<br>TS | Ver. 1.4     |
|-------------------|---------------------------------------------------------------------------------------|--------------|
| SISTEMA<br>TIESSE | 10                                                                                    | Pag. 3 di 27 |

#### 1. INTRODUZIONE

Il presente documento ha lo scopo di illustrare le schermate della funzionalità web di **opposizione al pregresso,** in ambito del Fascicolo Sanitario Elettronico, sul portale del Sistema TS, prevista per i cittadini che risultano assistiti SSN, che possono anche avvalersi degli operatori intermediari (ASL o uffici USMAF- SASN).

Il servizio di opposizione al pregresso consente all'assistito di opporsi, entro il **30 giugno 2024**, al caricamento, nel Fascicolo sanitario elettronico, dei dati e documenti digitali sanitari, generati da eventi clinici riferiti alle prestazioni erogate dal Servizio Sanitario Nazionale, antecedenti al 19 maggio 2020.

L'accesso alla funzionalità è previsto sia per i cittadini, con modalità di autenticazione a due fattori (SPID almeno di livello 2, CIE, TS-CNS), sia per gli operatori intermediari (ASL o uffici USMAF-SASN) attraverso le stesse modalità di autenticazione (SPID almeno di livello 2, CIE, TS-CNS). Grazie agli operatori intermediari è possibile per i cittadini potersi esprimere sull'opposizione al pregresso, senza dover necessariamente utilizzare la funzionalità in prima persona.

È possibile, inoltre, qualora l'assistito non sia in possesso di strumenti di identità digitale, esprimere l'opposizione attraverso una funzione presente nell'area libera del Sistema TS, inserendo il codice fiscale, il numero della tessera sanitaria e la sua data di scadenza o, alternativamente, per cittadini in possesso di codice STP, inserendo il codice STP, la regione e la data di rilascio del codice.

|                   | Sistema Tessera Sanitaria<br>FSE - Opposizione al Pregresso sul portale Sistema | Ver. 1.4     |
|-------------------|---------------------------------------------------------------------------------|--------------|
| SISTEMA<br>TIESSE | 15                                                                              | Pag. 4 di 27 |

#### 2. FSE OPPOSIZIONE AL PREGRESSO - PORTALE SISTEMA TS

Il portale di Sistema TS, dal quale sarà disponibile il servizio di opposizione al pregresso, è raggiungibile al seguente indirizzo <u>www.sistemats.it</u>

Il servizio di Opposizione al pregresso, che consente all'assistito di opporsi, entro il **30 giugno 2024**, al caricamento nel Fascicolo sanitario elettronico dei dati e documenti digitali sanitari generati da eventi clinici, riferiti alle prestazioni erogate dal Servizio Sanitario Nazionale, antecedenti al 19 maggio 2020, sarà accessibile in tre modalità:

- 1. **Applicazione web per i CITTADINI, senza autenticazione**: è possibile opporsi accedendo al servizio disponibile nell'area libera del portale, inserendo il codice fiscale, il numero della tessera sanitaria e la data di scadenza o, alternativamente, per cittadini in possesso di codice STP, inserendo il codice STP, la regione e la data di rilascio del codice;
- Applicazione web per i CITTADINI, con autenticazione: è possibile opporsi accedendo al servizio disponibile nell'area autenticata del portale utilizzando le proprie credenziali SPID, CIE o TS/CNS;
- 3. Applicazione web per gli OPERATORI, con autenticazione: il servizio consente ai cittadini, per mezzo di un intermediario (operatore ASL o uffici USMAF-SASN) di esprimere la volontà di opposizione al pregresso sul proprio Fascicolo Sanitario Elettronico.

Quando l'utente entra sul portale <u>www.sistemats.it</u>, visualizza nella home page dello stesso la seguente notizia nel **carousel**, che presenta il nuovo servizio di "**Opposizione al pregresso**", relativo al Fascicolo Sanitario Elettronico, con i tre link per accedere rapidamente alla funzione (vedere Figura 1).

I tre link riguarderanno l'ingresso come cittadino e quello come operatore:

- CITTADINO
  - 1. Accedi senza autenticazione
  - 2. Accedi con autenticazione (SPID, CIE o TS/CNS)
- OPERATORE
  - 3. Accedi come operatore

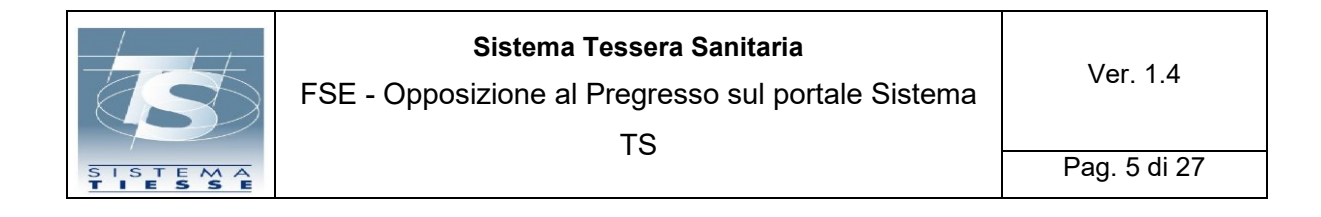

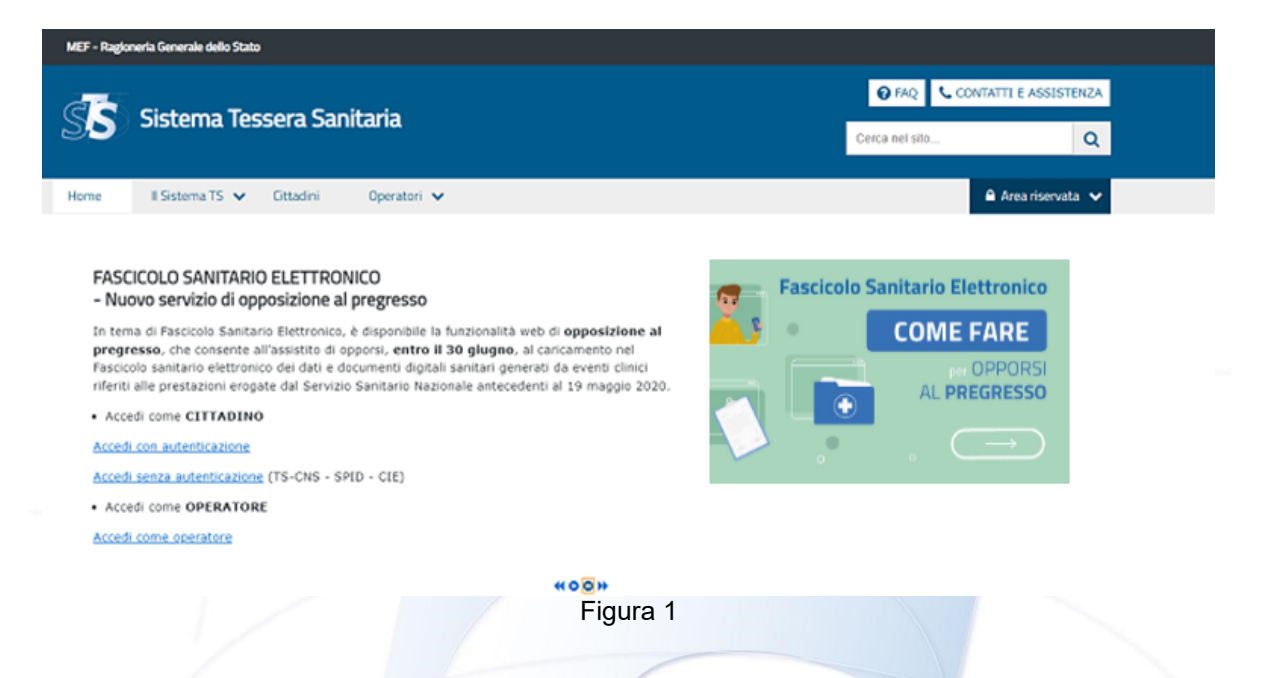

Inoltre, sempre sulla home page del portale, nella fascia "Il Sistema TS", dove sono presentate tutte le aree disponibili, l'utente (cittadino o operatore) può visualizzare la card relativa al servizio "FSE – Opposizione al pregresso" (vedere Figura 2):

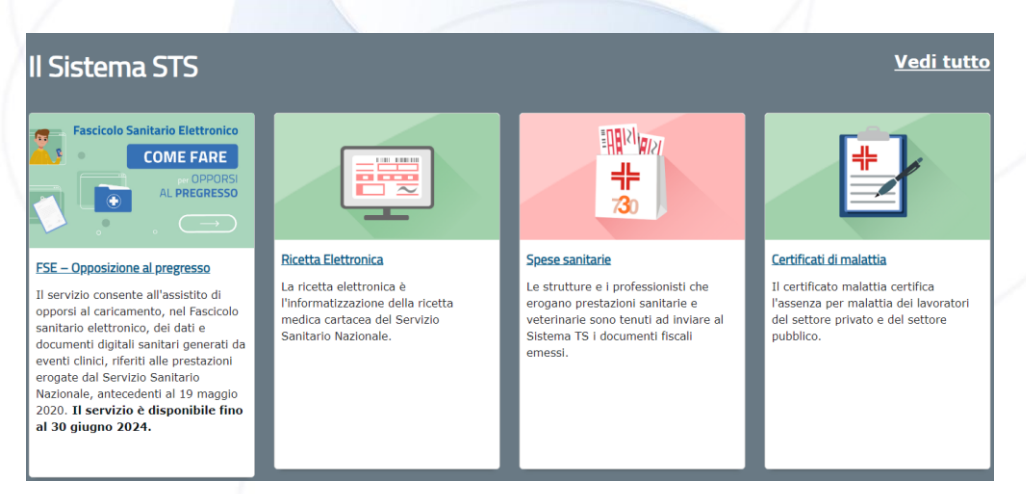

Figura 2

| S                 | Sistema Tessera Sanitaria<br>FSE - Opposizione al Pregresso sul portale Sistema<br>TS | Ver. 1.4     |
|-------------------|---------------------------------------------------------------------------------------|--------------|
| SISTEMA<br>TIESSE | 10                                                                                    | Pag. 6 di 27 |

Il CITTADINO cliccando sul link "Accedi senza autenticazione" presente nella notizia del carousel (Figura 1), accede al servizio disponibile nell'area libera del portale SISTEMA TS, dove potrà selezionare se è in possesso di codice fiscale o di codice STP e valorizzare i dati necessari (vedere Figura 3):

| iccerca assistito<br>envido di opposizione al pregresso consente all'assistito di opporsi al caricamento nel fascicolo senitario<br>vidio Sanitario Nazionale antecadenti al 19 maggio 2020.<br>Iossibile opporsi inserendo il codice fiscale, il numero della tessera sanitaria e la data di scadenza o, altern<br>lice.<br>ervizio è disponibile fino al 30 glugno 2024. | o elettronico dei delle e documenti digitali sanitari generati da eventi clinici riferiti alle prestazioni eroga<br>ativamente, per cittadini in possesso di codice STP, inserendo il codice STP, la regione e la data di rilasc |
|----------------------------------------------------------------------------------------------------|----------------------------------------------------------------------------------------------------|
| enizio di opposizione al pregresso consente all'assistito di opporsi al caricamento nel l'assiculo sanitario<br>vizio Sanitario Nazionale antecedenti al 19 maggio 2020.<br>sossibile opporsi inserendo il codice fiscale, il numero della tessera sanitaria e la data di scadenza o, altern<br>lice.<br>arvizio è disponibile fino al 30 giugno 2024.                     | o elettronico dei delle documenti digitali sanitari generati da eventi clinici riferiti alle prestazioni eroga<br>ativamente, per cittadini in possesso di codice STP, inserendo il codice STP, la regione e la data di rilasc   |
| oosibile opporsi inserendo il codice fiscale, il numero della tessera sanitaria e la data di scadenza o, altern<br>lice.<br>arvizio è disponibile fino al 30 glugno 2024.                                                                                                    | ativamente, per cittadini in possesso di codice STP, inserendo il codice STP, la regione e la data di rilasc                                                                                                    |
| ice.<br>ervizio è disponibile fino al 30 giugno 2024.                                                                                                    |                                                                                                    |
| ervizio è disponibile fino al 30 giugno 2024.                                                                                                    |                                                                                                    |
|                                                                                                    |                                                                                                    |
| lipologia assistito                                                                                                    |                                                                                                    |
| Cittadino in possesso di:*                                                                                                    |                                                                                                    |
| Codice fiscale 🗸                                                                                                    |                                                                                                    |
| ok                                                                                                    |                                                                                                    |
|                                                                                                    |                                                                                                    |
|                                                                                                    |                                                                                                    |
| icetta assistito con codice fiscale                                                                                                    |                                                                                                    |
| Dati assistito                                                                                                    |                                                                                                    |
| Codice fiscale assistito:*                                                                                                    |                                                                                                    |
|                                                                                                    |                                                                                                    |
| Numero di identificazione della tessera sanitaria:*                                                                                                    | Data di scadenza della tessera sanitaria (gg/mm/aaaa):*                                                                                                    |
| 2                                                                                                    | <b></b>                                                                                                    |
|                                                                                                    |                                                                                                    |
|                                                                                                    |                                                                                                    |
| Codice di sicurezza                                                                                                    |                                                                                                    |
|                                                                                                    |                                                                                                    |
| vapandi (1) Audio                                                                                                    |                                                                                                    |
| Vapondj <sup>(*)</sup> Audio<br><sup>(2)</sup> Altra immagine                                                                                                    |                                                                                                    |
| Codice di sicurezza                                                                                                    |                                                                                                    |

Figura 3

| S                 | Sistema Tessera Sanitaria<br>FSE - Opposizione al Pregresso sul portale Sistema<br>TS | Ver. 1.4     |
|-------------------|---------------------------------------------------------------------------------------|--------------|
| SISTEMA<br>TIESSE |                                                                                       | Pag. 7 di 27 |

Se invece il **CITTADINO**, clicca sul link "Accedi con autenticazione (SPID, CIE o TS/CNS)", presente nella notizia del carousel (Figura 1), entra nella pagina utile per potersi autenticare con proprie credenziali sul portale SISTEMA TS (vedere Figura 4):

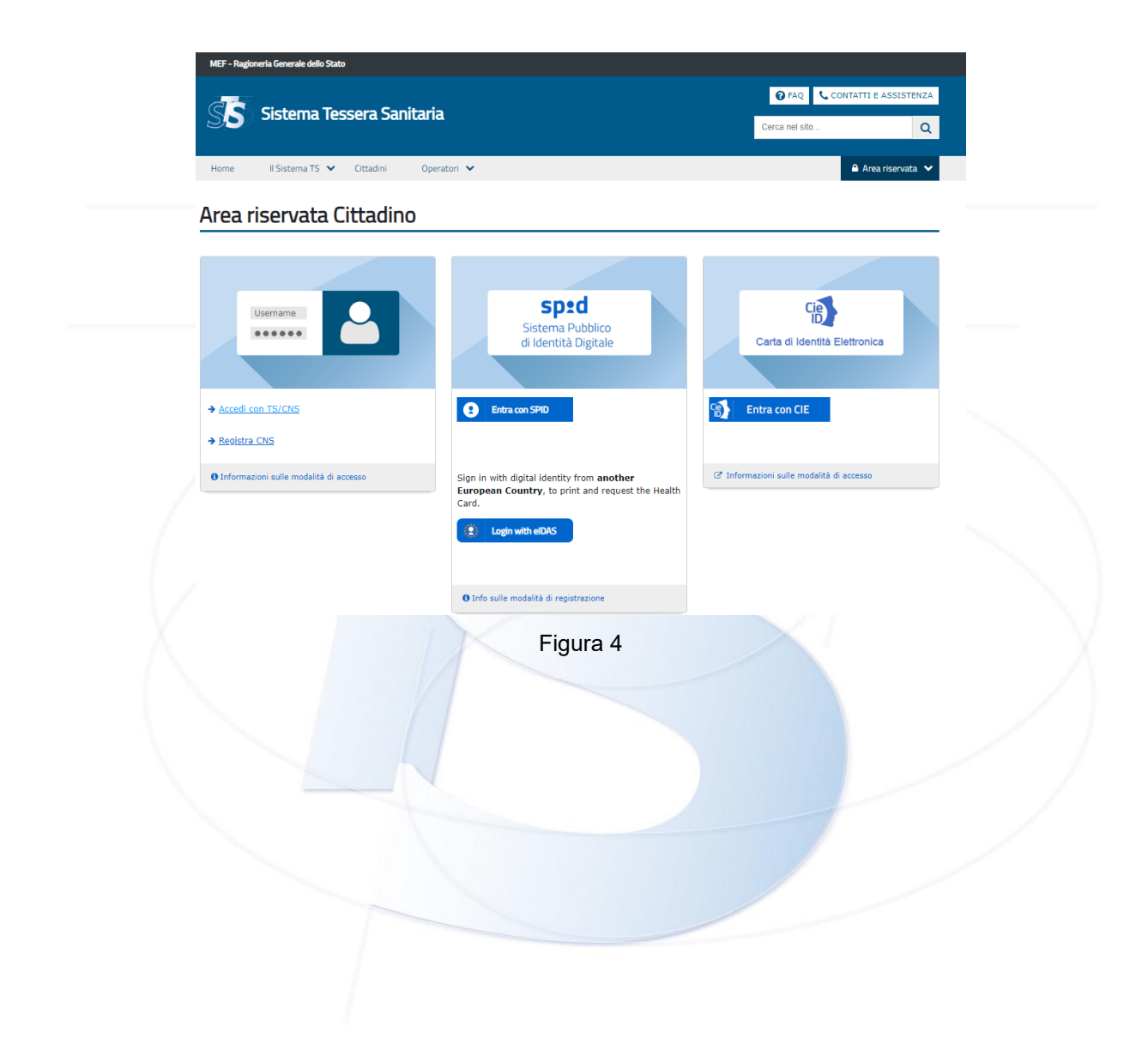

| S                 | Sistema Tessera Sanitaria<br>FSE - Opposizione al Pregresso sul portale Sistema<br>TS | Ver. 1.4     |
|-------------------|---------------------------------------------------------------------------------------|--------------|
| SISTEMA<br>TIESSE | 10                                                                                    | Pag. 8 di 27 |

Una volta eseguita l'autenticazione, il CITTADINO approda sulla pagina "Area riservata cittadino", dove sono presenti tutti i servizi a lui dedicati (con autenticazione) sul portale SISTEMA TS, tra cui il nuovo servizio di "Opposizione al pregresso" (vedere Figura 5):

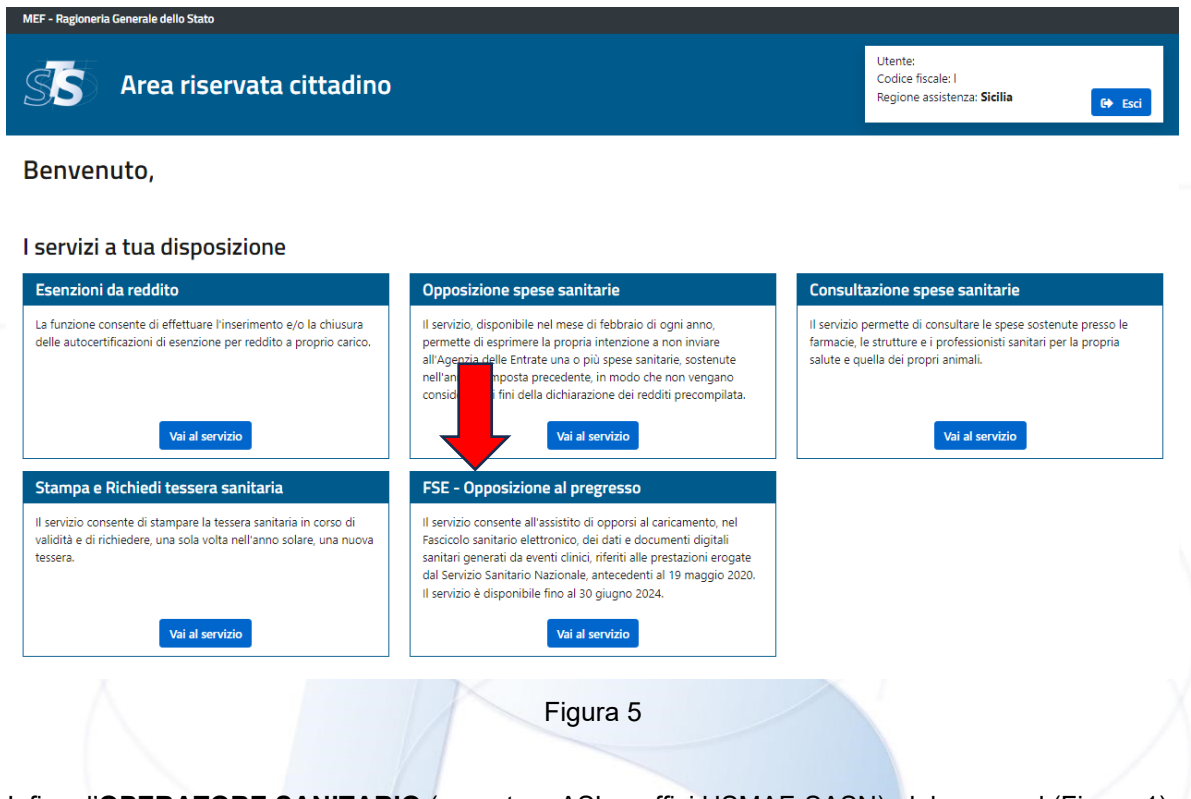

Infine, l'**OPERATORE SANITARIO** (operatore ASL o uffici USMAF-SASN), dal carousel (Figura 1) cliccando sul link "<u>Accedi come operatore</u>", approda sulla pagina utile per autenticarsi con proprie credenziali (SPID almeno di livello 2, CIE, TS-CNS) sul portale SISTEMA TS.

Una volta eseguita l'autenticazione, l'OPERATORE approda sulla pagina dove sono presenti tutti i servizi a lui dedicati (con autenticazione) sul portale SISTEMA TS, tra cui il nuovo servizio di "Opposizione al pregresso".

| S                 | Sistema Tessera Sanitaria<br>FSE - Opposizione al Pregresso sul portale Sistema<br>TS | Ver. 1.4     |
|-------------------|---------------------------------------------------------------------------------------|--------------|
| SISTEMA<br>TIESSE | 10                                                                                    | Pag. 9 di 27 |

#### 2.1 PAGINE WEB – AREA CITTADINO

Il servizio di "*Opposizione al Pregresso*" permetterà di visualizzare la seguente schermata, sulla quale verrà chiesto al cittadino di prestare il consenso all'informativa e di esprimersi sull'opposizione al pregresso (vedere Figura 6):

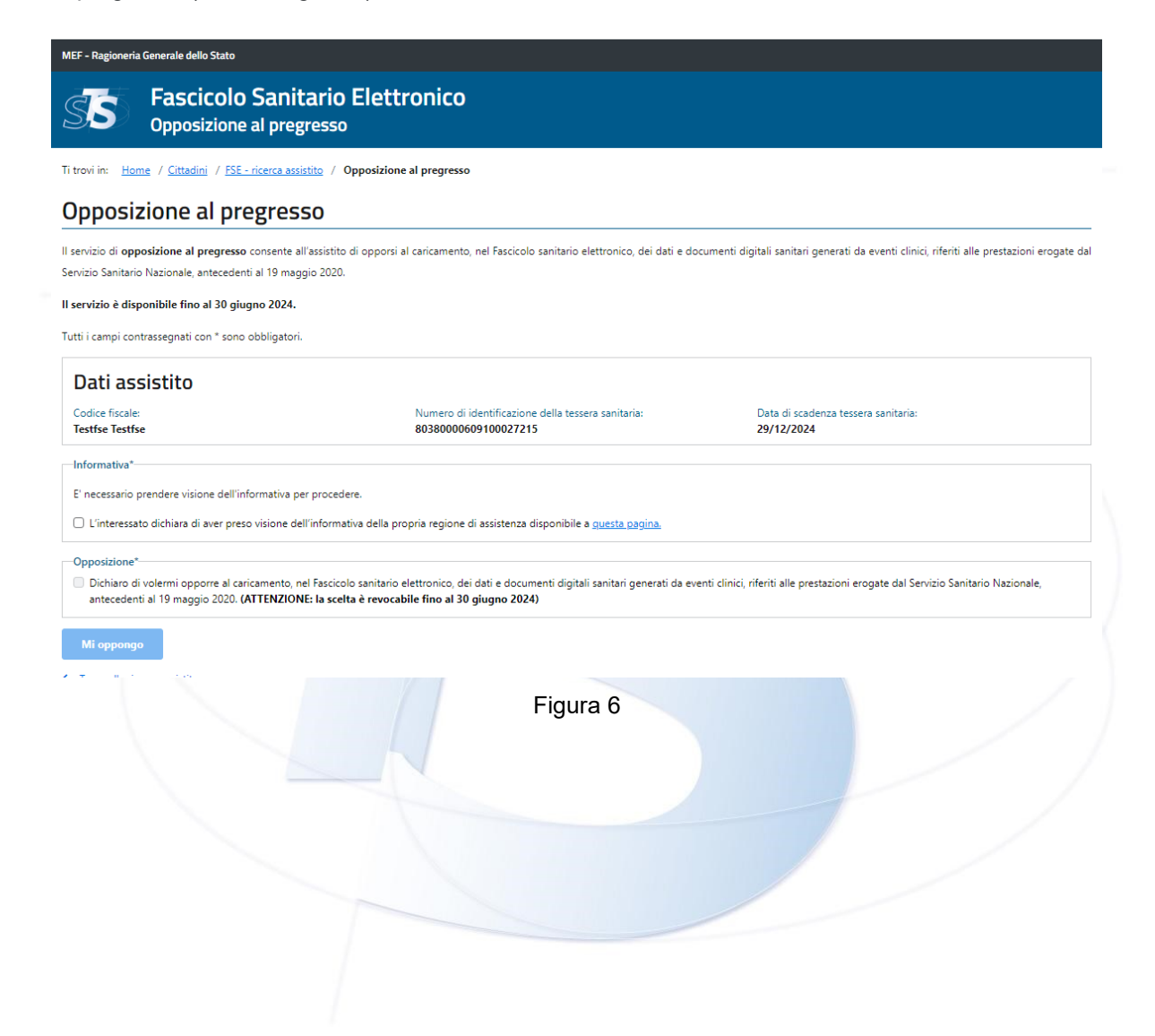

| S                 | Sistema Tessera Sanitaria<br>FSE - Opposizione al Pregresso sul portale Sistema<br>TS | Ver. 1.4      |
|-------------------|---------------------------------------------------------------------------------------|---------------|
| SISTEMA<br>TIESSE | 10                                                                                    | Pag. 10 di 27 |

Una volta scaricata l'informativa e apposta la spunta di conferma di lettura, sarà possibile abilitare la scelta di espressione dell'opposizione al pregresso.

Selezionando di opporsi si sceglie di NON autorizzare il caricamento nel Fascicolo sanitario elettronico dei dati e documenti digitali sanitari, generati da eventi clinici, riferiti alle prestazioni erogate dal Servizio Sanitario Nazionale, antecedenti al 19 maggio 2020.

Una volta selezionato il pulsante "Opponiti" apparirà la seguente finestra di dialogo (vedere Figura 7):

| <sup>in</sup> (                                                 | Opposizione al pregresso                                                |
|-----------------------------------------------------------------|-------------------------------------------------------------------------|
| Se                                                              | ei sicuro di volerti opporre al pregresso, ossia al caricamento, nel    |
| Fa                                                              | iscicolo sanitario elettronico, dei dati e documenti digitali           |
| sa                                                              | nitari generati da eventi clinici riferiti alle prestazioni erogate     |
| da                                                              | al Servizio Sanitario Nazionale, antecedenti al 19 maggio 2020?         |
| A                                                               | TTENZIONE: la scelta è revocabile fino al 30 giugno 2024.               |
|                                                                 | Figura 7                                                                |
| Cliccando sul tasto "Confe                                      | rma" si attesta la scelta e si riceve il seguente messaggio di successo |
| (vedere Figura 8):                                              |                                                                         |
| <ul> <li>Opposizione avvenuta con successo. E' possi</li> </ul> | ibile Revocare la scelta di opposizione al pregresso.                   |

Figura 8

Nel precedente messaggio (Figura 8) è presente anche il link per la revoca, se si vuole tornare indietro sulla scelta, che apre la seguente finestra di dialogo, di conferma dell'operazione che si sta per effettuare (vedere Figura 9):

| S                 | Sistema Tessera Sanitaria<br>FSE - Opposizione al Pregresso sul portale Sistema | Ver. 1.4      |
|-------------------|---------------------------------------------------------------------------------|---------------|
| SISTEMA<br>TIESSE |                                                                                 | Pag. 11 di 27 |

| Revoca di opposizione al pregresso                                                                                                    |
|----------------------------------------------------------------------------------------------------|
| Sei sicuro di voler <b>revocare</b> la tua scelta di opposizione al pregresso sul tuo Fascicolo Sanitario Elettronico?<br><b>Potrai manifestare nuovamente la tua volontà di opposizione al pregresso fino al 30 giugno 2024.</b> |
| Conferma Annulla                                                                                                    |
| Figura 9                                                                                                    |

Cliccando su "conferma" il cittadino riceverà un messaggio di operazione avvenuta con successo.

Nel caso in cui il cittadino accede alla funzionalità di opposizione al pregresso, <u>successivamente</u> <u>all'intervallo temporale in cui il servizio è attivo</u> (dopo il 30 giugno 2024), avendo però già provveduto a dare il consenso all'opposizione, visualizzerà la seguente schermata, nella quale gli viene comunicato che non è più possibile effettuare/revocare la scelta di opposizione, che ha già effettuato la scelta di opposizione al pregresso e gli viene mostrata una tabella con lo storico delle operazioni effettuate (vedere Figura 10):

| EF - Ragioneria Generale dell           | ю stato<br>Opposizione             | al pregresso                         |                           |                                                   |  |
|-----------------------------------------|------------------------------------|--------------------------------------|---------------------------|---------------------------------------------------|--|
| trovi in: <u>Home</u> / <u>Cittadin</u> | i / <u>FSE - ricerca assistito</u> | / Opposizione al pregresso           |                           |                                                   |  |
| Opposizione al                          | pregresso                          |                                      |                           |                                                   |  |
| 🥝 Non è più possibile d                 | effettuare/revocare la             | scelta di opposizione al pregresso.  | Puoi solo visualizzare le | storico delle operazioni effettuate.              |  |
|                                         |                                    |                                      |                           |                                                   |  |
| Hai effettuato la scelta                | a di opposizione al pregri         | sso (il giorno GG/MM/AAAA alle ore h | h:mm).                    |                                                   |  |
| Dati assistito                          |                                    |                                      |                           |                                                   |  |
| Codice fiscale:<br>PRVPRV92M15F839K     |                                    | Numero di identificazione della te   | ssera sanitaria:          | Data di scadenza tessera sanitaria:<br>GG/MM/AAAA |  |
| torico operazioni eff                   | ettuate                            |                                      |                           |                                                   |  |
| Operazione effettuata                   | Data operazione                    | Soggetto operante                    |                           |                                                   |  |
| Opposizione                             | GG/MM/AAAA<br>(HH:MM)              | Cittadino                            |                           |                                                   |  |

#### **Farmacia**Virtuale.it

Figura 10

| S                 | Sistema Tessera Sanitaria<br>FSE - Opposizione al Pregresso sul portale Sistema<br>TS | Ver. 1.4      |
|-------------------|---------------------------------------------------------------------------------------|---------------|
| SISTEMA<br>TIESSE | 10                                                                                    | Pag. 12 di 27 |

Nel caso in cui il cittadino accede alla funzionalità di opposizione al pregresso <u>successivamente</u> <u>all'intervallo temporale in cui il servizio è attivo</u> (dopo il 30 giugno 2024), ed in tale periodo di attività NON avesse provveduto a effettuare la scelta di opposizione, visualizzerà la seguente schermata dove gli viene comunicato che non è più possibile effettuare/revocare la scelta di opposizione, che NON ha effettuato la scelta di opposizione al pregresso e gli viene mostrata una tabella con lo storico delle operazioni (eventuali) effettuate nel periodo in cui il servizio era attivo (vedere Figura 11):

| EF - Ragioneria Generale de             | llo Stato                          |                                                                                                    |
|-----------------------------------------|------------------------------------|----------------------------------------------------------------------------------------------------|
| SS FSE -                                | Opposizione                        | al pregresso                                                                                                    |
| i trovi in: <u>Home/ Cittadi</u>        | ni / <u>FSE - ricerca assistit</u> | g/ Opposizione al pregresso                                                                                                    |
| Opposizione al                          | pregresso                          |                                                                                                    |
| <ul> <li>Non è più possibile</li> </ul> | effettuare/revocare l              | a scelta di opposizione al pregresso. Puoi solo visualizzare lo storico delle operazioni effettuate.                                  |
| 🤣 Non hai effettuato la :               | scelta di opposizione al p         | yregresso.                                                                                                    |
| Dati assistito                          |                                    |                                                                                                    |
| Codice fiscale:<br>PRVPRV92M15F839K     |                                    | Numero di identificazione della tessera sanitaria:     Data di scadenza tessera sanitaria:       XXXXXXXXXXXXXXXXXXXXXXXXXXXXXXXXXXXX |
| Storico operazioni ef                   | fettuate                           |                                                                                                    |
| Operazione effettuata                   | Data operazione                    | Soggetto operante                                                                                                    |
| Revoca                                  | 18/03/2024<br>(HH:MM)              | Intermediario                                                                                                    |
| Opposizone                              | 16/03/2024<br>(HH:MM)              | Intermediario                                                                                                    |
|                                         |                                    | Figura 11                                                                                                    |
|                                         |                                    | . iguia . i                                                                                                    |
|                                         |                                    |                                                                                                    |
|                                         |                                    |                                                                                                    |
|                                         |                                    |                                                                                                    |
|                                         |                                    |                                                                                                    |

| S                 | Sistema Tessera Sanitaria<br>FSE - Opposizione al Pregresso sul portale Sistema<br>TS | Ver. 1.4      |
|-------------------|---------------------------------------------------------------------------------------|---------------|
| SISTEMA<br>TIESSE | 10                                                                                    | Pag. 13 di 27 |

Nel caso in cui il cittadino non avesse assistenza sanitaria, verrà visualizzato il seguente messaggio (vedere Figura 12):

| FSE Opposizione Pregresso             | ٢ | Utente: PROVA<br>Codice fiscale: PROVAX00X00X000Y<br>Esd |
|---------------------------------------|---|----------------------------------------------------------|
| Servizio non disponibile              |   |                                                          |
| Il cittadino non ha assistenza SSN    |   |                                                          |
| Area riservata                        |   |                                                          |
| FSE - Opposizione al Pregresso        |   |                                                          |
| MEF - Ragioneria Generale dello Stato |   |                                                          |
| Figura 12                             |   |                                                          |

#### 2.2 PAGINE WEB - AREA OPERATORE

Scegliendo "*Area riservata Operatori*" si approda su una pagina nella quale vengono mostrate le diverse modalità di autenticazione riservate agli operatori e dove, mediante un metodo di autenticazione a due fattori (SPID almeno di livello 2, CIE, TS-CNS), l'operatore potrà accedere al servizio Opposizione al pregresso.

Una volta eseguito l'accesso a Sistema TS e selezionata la funzionalità di FSE-opposizione al pregresso, l'operatore intermediario visualizzerà una pagina di ricerca, dove inserire il codice fiscale (o codice STP) dell'assistito che desidera opporsi al pregresso (vedere Figura 13):

| ← <u>Toma a tutti i servizi</u>                                                                                                    |                                                                                                    |
|----------------------------------------------------------------------------------------------------|----------------------------------------------------------------------------------------------------|
| S FSE - Opposizione al pregresso                                                                                                    | Utente: Prova Prova<br>Codice fiscale: PRVPRV75H13A345L<br>Asi: ASP L'Aquila                                             |
| FSE - Opposizione al pregresso<br>Il servizio di opposizione al pregresso consente all'assistito, per mezzo di un intermediario (operatore asi o uffici<br>dei dati e documenti digitali anitario enerati da eventi clinici riferiti alle orestazioni erogate dai servizio Sanitario P | i USMAF-SASN), di opporsi al caricamento nel Fascicolo sanitario elettronico<br>lazionale antecedenti al 19 maogio 2020. |
| Il serivizio è disponibile fino al 30 giugno 2024.                                                                                                    |                                                                                                    |
| Tutti i campi contrassegnati con * sono obbligatori.                                                                                                    |                                                                                                    |
| Ricerca assistito Assistito in possesso di:*                                                                                                    |                                                                                                    |
| Ricerca                                                                                                    |                                                                                                    |

Figura 13

| S                 | Sistema Tessera Sanitaria<br>FSE - Opposizione al Pregresso sul portale Sistema<br>TS | Ver. 1.4      |
|-------------------|---------------------------------------------------------------------------------------|---------------|
| SISTEMA<br>TIESSE | 10                                                                                    | Pag. 14 di 27 |

Se il codice fiscale (o codice STP) digitato non è formalmente corretto, l'operatore intermediario visualizza il messaggio di errore "il codice fiscale (o codice STP) è formalmente errato".

#### Se il codice fiscale (o codice STP) risulta valido ma non fosse presente nella banca di Sistema TS, l'operatore intermediario visualizza il messaggio "Assistito non trovato".

Una volta digitato il codice fiscale (o codice STP), se questo risulta essere formalmente corretto e presente nella banca dati del Sistema TS, verrà indirizzato nella seguente schermata di presa visione dell'informativa da parte dell'interessato, in cui potrà scaricare il modulo di delega (Allegato F), da far firmare al cittadino.

Sarà possibile opporsi solo una volta effettuata la presa visione dell'informativa e del modulo di delega da parte dell'interessato (vedere Figura 14).

| <b>Fascicolo Sa</b><br>Opposizione al p                                                                 | nitario Elettronico<br><sup>regresso</sup>                                                                                                    | Utente:<br>Codice fiscale:<br>& Esci                                                        |
|----------------------------------------------------------------------------------------------------|----------------------------------------------------------------------------------------------------|---------------------------------------------------------------------------------------------|
| Ti trovi in: Home / Opposizione al pregre                                                               | 550                                                                                                    |                                                                                             |
| Opposizione al pregr                                                                                    | 2550                                                                                                    |                                                                                             |
| Il servizio di <b>opposizione al pregresso</b> conse<br>Servizio Sanitario Nazionale, antecedenti al 19 | nte all'assistito di opporsi al caricamento, nel Fascicolo sanitario elettronico, dei dati e do<br>maggio 2020.                                           | cumenti digitali sanitari generati da eventi clinici, riferiti alle prestazioni erogate dal |
| l serivizio è disponibile fino al 30 giugno 2                                                           | 024.                                                                                                    |                                                                                             |
| Tutti i campi contrassegnati con * sono obblig                                                          | atori.                                                                                                    |                                                                                             |
| Dati assistito                                                                                          |                                                                                                    |                                                                                             |
| Codice fiscale:<br>SNTLCN69B44L103T                                                                     | Numero di identificazione della tessera sanitaria:<br>80380000609100027215                                                                                | Data di scadenza tessera sanitaria:<br>29/12/2024                                           |
| Informativa e delega*                                                                                   |                                                                                                    |                                                                                             |
| È necessario prendere visione dell'informati                                                            | /a per procedere e compilare e firmare il modulo di delega.                                                                                               |                                                                                             |
| C L'operatore presenta l'informativa region                                                             | iale all'assistito.                                                                                                    |                                                                                             |
| L'interessato ha compilato e firmato il m                                                               | <u>odulo di delega.pdf.</u>                                                                                                    |                                                                                             |
| Opposizione*                                                                                            |                                                                                                    |                                                                                             |
| Dichiaro di volermi opporre al caricamer<br>antecedenti al 19 maggio 2020. (ATTEN                       | ito, nel Fascicolo sanitario elettronico, dei dati e documenti digitali sanitari generati da eve<br>ZIONE: la scelta è revocabile fino al 30 giugno 2024) | enti clinici, riferiti alle prestazioni erogate dal Servizio Sanitario Nazionale,           |
| L'assistito si oppone                                                                                   |                                                                                                    |                                                                                             |
|                                                                                                    |                                                                                                    |                                                                                             |

Figura 14

| S                 | Sistema Tessera Sanitaria<br>FSE - Opposizione al Pregresso sul portale Sistema<br>TS | Ver. 1.4      |
|-------------------|---------------------------------------------------------------------------------------|---------------|
| SISTEMA<br>TIESSE | 10                                                                                    | Pag. 15 di 27 |

Cliccando il bottone "Opponiti" si riceve la seguente finestra di dialogo, di conferma dell'operazione che si sta per effettuare (vedere Figura 15):

|                                            | Sei sicuro di voler confermare la scelta di opposizione al              |                      |
|--------------------------------------------|-------------------------------------------------------------------------|----------------------|
|                                            | opposizione al caricamento, nel suo Fascicolo sanitario                 |                      |
|                                            | elettronico, dei dati e documenti digitali sanitari generati da         |                      |
|                                            | eventi clinici riferiti alle prestazioni erogate dal Servizio Sanitario |                      |
|                                            | Nazionale, antecedenti al 19 maggio 2020?                               |                      |
|                                            | ATTENZIONE: la scelta è revocabile fino al 30 giugno 2024.              |                      |
|                                            | Conferma                                                                |                      |
|                                            | Figura 15                                                               |                      |
|                                            |                                                                         |                      |
| ccando sul tasto "Cor<br>edere Figura 16): | nferma" si attesta la scelta e si riceve il seguente m                  | essaggio di successo |
| V                                          |                                                                         |                      |

| S                 | Sistema Tessera Sanitaria<br>FSE - Opposizione al Pregresso sul portale Sistema<br>TS | Ver. 1.4      |
|-------------------|---------------------------------------------------------------------------------------|---------------|
| SISTEMA<br>TIESSE | 10                                                                                    | Pag. 16 di 27 |

Nel precedente messaggio (Figura 16) è presente anche il link per la revoca che apre la seguente finestra di dialogo, di conferma dell'operazione che si sta per effettuare (vedere Figura 17):

|   | Revoca di opposizione al pregresso                                                                                                    |
|---|----------------------------------------------------------------------------------------------------|
|   | Sei sicuro di voler <b>revocare</b> la scelta di opposizione al<br>pregresso per conto di <b>PRVPRV92M15F839K</b> sul suo<br>Fascicolo Sanitario Elettronico? |
|   | L'assistito potrà manifestare nuovamente la sua<br>volontà di opposione al pregresso fino al 30<br>giugno 2024.                                               |
| _ | <b>Conferma</b> Annulla                                                                                                    |
|   | Figura 17                                                                                                    |

Cliccando sul tasto "Conferma" si attesta la scelta e si riceve il seguente messaggio di successo (vedere Figura 18):

Revoca avvenuta con successo per PRVPRV92M15F839K. E' possibile Effettuare nuovamente a scelta di opposizione al pregresso.

Figura 18

Una volta confermata la scelta, l'operatore può cliccare sul bottone "Ricerca nuovo assistito" per poter effettuare una nuova operazione di opposizione su un altro assistito oppure concludere la sessione (vedere Figura 19):

Nuova ricerca assistito

Figura 19

| S                 | Sistema Tessera Sanitaria<br>FSE - Opposizione al Pregresso sul portale Sistema<br>TS | Ver. 1.4      |
|-------------------|---------------------------------------------------------------------------------------|---------------|
| SISTEMA<br>TIESSE |                                                                                       | Pag. 17 di 27 |

#### 2.3 TABELLA DEI CASI D'USO

Di seguito sono rappresentati i casi d'uso della funzionalità di Opposizione al Pregresso, raggruppati per modalità di accesso: Cittadini muniti di identità digitale, Cittadini muniti di tessera sanitaria, Cittadini muniti di codice STP, Operatori intermediari muniti di identità digitale.

| MODALITA' DI INGRESSO                 | CASO D'USO                                   |  |
|---------------------------------------|----------------------------------------------|--|
|                                       | 1. Cittadino entra in area riservata,        |  |
|                                       | l'accesso va a buon fine                     |  |
|                                       | 2. Cittadino visualizza la pagina di         |  |
|                                       | opposizione al pregresso, prende             |  |
|                                       | visione dell'informativa, sceglie di         |  |
|                                       | opporsi al pregresso, salvataggio            |  |
|                                       | della scelta nella banca dati dei            |  |
| Cittadini muniti di Identità Digitale | Consensi e Revoche                           |  |
| itadini muniti di Identità Digitale   | 3. Cittadino visualizza il messaggio:        |  |
|                                       | l'intervallo temporale per                   |  |
|                                       | l'espressione di opposizione al              |  |
|                                       | pregresso è scaduto                          |  |
|                                       |                                              |  |
|                                       | 4. Cittadino visualizza il messaggio:        |  |
|                                       | l'intervallo di scelta di opposizione al     |  |
|                                       | pregresso è scaduto – il cittadino           |  |
|                                       | visualizza la scelta effettuata              |  |
|                                       | sull'opposizione al pregresso e le           |  |
|                                       | nell'intervallo di attivazione della         |  |
|                                       | funzionalità.                                |  |
|                                       | 5. Cittadino visualizza messaggio 'II        |  |
|                                       | cittadino non ha assistenza SSN'             |  |
|                                       |                                              |  |
|                                       | 1. Cittadino entra in area libera di sistema |  |
| + 1 <i>E</i> + 1                      | is e visualizza il messaggio: il codice      |  |

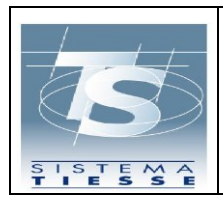

#### Sistema Tessera Sanitaria

Ver. 1.4

|                                       | fiscale dell'assistito non è formalmente<br>corretto                                                                                                    |
|---------------------------------------|----------------------------------------------------------------------------------------------------|
| Cittadini muniti di Tessera Sanitaria | <ol> <li>Il cittadino entra in area libera, inserisce<br/>i dati della tessera sanitaria e questi non<br/>sono corretti</li> </ol>                                                                                                    |
|                                       | <ol> <li>Il cittadino inserisce i dati della tessera<br/>sanitaria, entra nella pagina di</li> </ol>                                                                                                    |
|                                       | opposizione al pregresso, spunta la<br>casella di presa visione dell'informativa<br>e sceglie di Opporsi al Pregresso,<br>salvataggio della scelta nella banca dati<br>dei Consensi e Revoche                                             |
| Cittadini muniti di Codice STP        | <ol> <li>Il cittadino entra in area libera di<br/>sistema TS, inserisce il codice STP e<br/>visualizza che il codice non è presente<br/>sulla banca dati di sistema TS</li> </ol>                                                         |
|                                       | <ol> <li>Il cittadino entra in area libera inserisce<br/>i dati del codice STP e questi non sono<br/>corretti</li> </ol>                                                                                                    |
|                                       | <ol> <li>Il cittadino inserisce i dati del codice<br/>STP, spunta la casella di presa visione<br/>dell'informativa e sceglie di Opporsi al<br/>Pregresso, salvataggio della scelta nella<br/>banca dati dei Consensi e Revoche</li> </ol> |
|                                       | <ol> <li>L'intermediario entra tramite l'ingresso<br/>in area riservata, inserisce il codice</li> </ol>                                                                                                    |
|                                       | fiscale o il codice STP e visualizza il<br>messaggio che il codice fiscale o il<br>codice STP inserito non è corretto                                                                                                    |
|                                       | <ol> <li>L'intermediario entra tramite l'ingresso<br/>in area riservata, inserisce il codice<br/>fiscale o il codice STP, l'intermediario<br/>visualizza il messaggio che il codice</li> </ol>                                            |

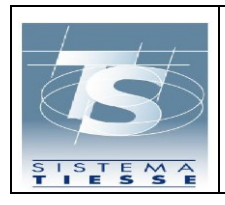

#### Sistema Tessera Sanitaria

| Operatori intermediari muniti di Identità Digitale | fiscale o il codice STP inserito non è presente su Sistema TS                                                                                                    |  |  |
|----------------------------------------------------|----------------------------------------------------------------------------------------------------|--|--|
|                                                    | <ol> <li>L'operatore intermediario entra<br/>tramite l'ingresso in area riservata, non<br/>inserisce né il codice fiscale né il codice<br/>STP e clicca su Ricerca, l'operatore<br/>visualizza il messaggio che il codice<br/>fiscale o il codice STP è obbligatorio</li> </ol> |  |  |
|                                                    | <ol> <li>L'operatore intermediario entra<br/>tramite l'ingresso in area riservata,<br/>inserisce il codice fiscale o il codice STP<br/>e clicca su Ricerca, l'operatore<br/>visualizza la pagina di opposizione al<br/>pregresso.</li> </ol>                                    |  |  |
|                                                    | <ol> <li>L'operatore intermediario inserisce le<br/>spunte di presa visione dell'informativa<br/>e del modulo di delega (allegato F),<br/>sceglie di opporsi al pregresso,<br/>salvataggio della scelta nella banca dati<br/>dei Consensi e Revoche</li> </ol>                  |  |  |
|                                                    |                                                                                                    |  |  |

| S                 | Sistema Tessera Sanitaria<br>FSE - Opposizione al Pregresso sul portale Sistema<br>TS | Ver. 1.4      |
|-------------------|---------------------------------------------------------------------------------------|---------------|
| SISTEMA<br>TIESSE | 10                                                                                    | Pag. 20 di 27 |

#### 2.3.1 Rappresentazione grafica della Tabella dei Casi D'Uso

#### 1. Cittadini muniti di Identità Digitale- Caso d'uso 1 (l'accesso del cittadino va a buonfine)

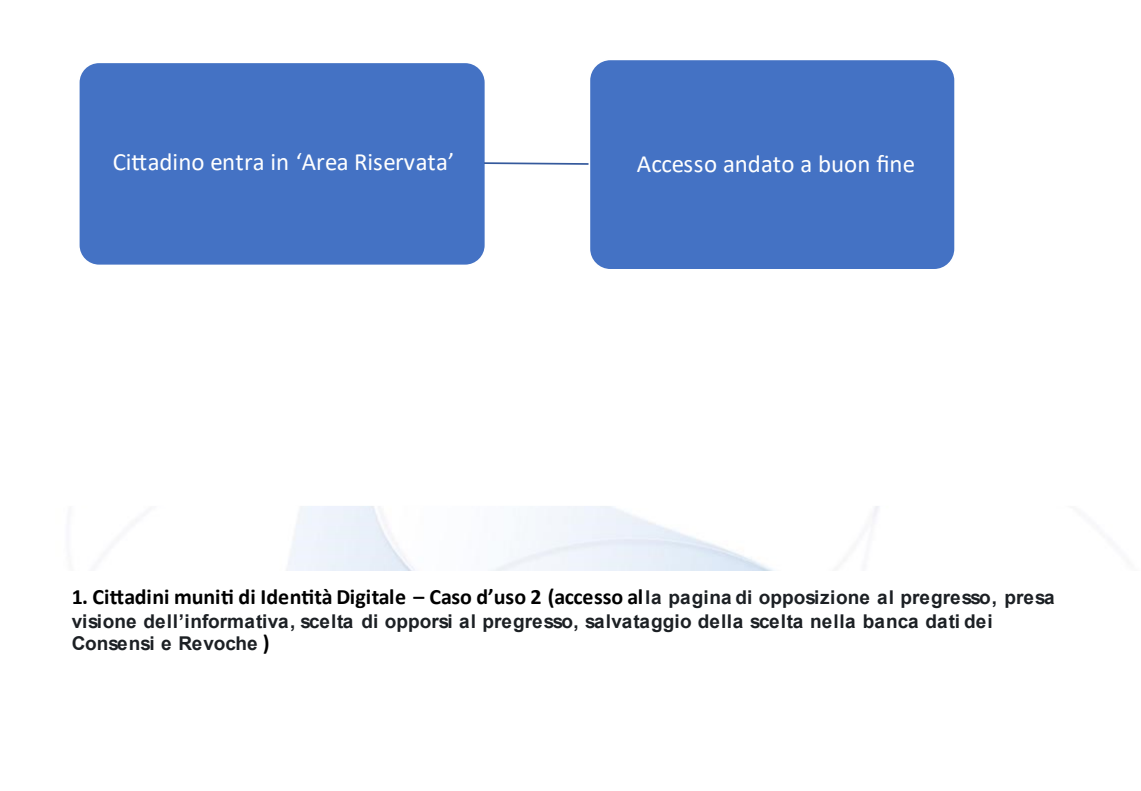

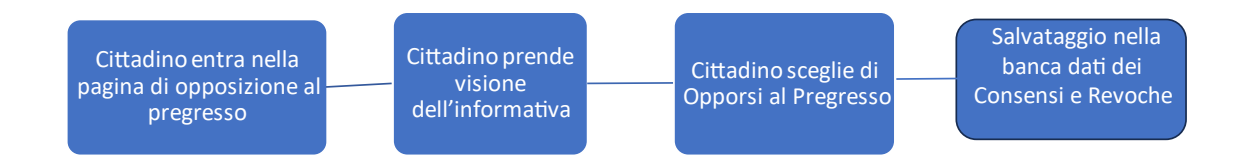

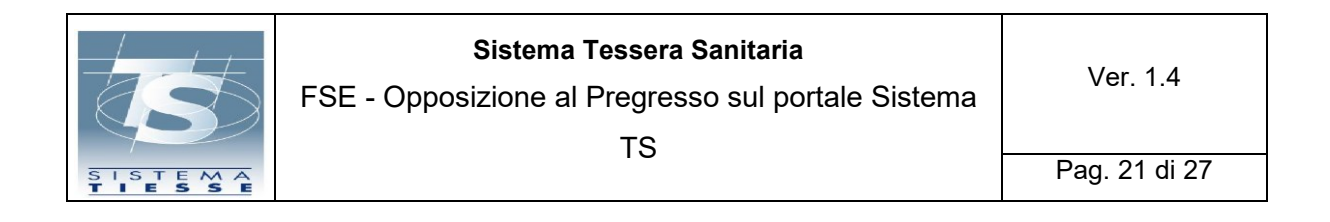

1. Cittadini muniti di Identità Digitale – Caso d'uso 3 (l'intervallo di scelta di opposizione al pregresso è scaduto)

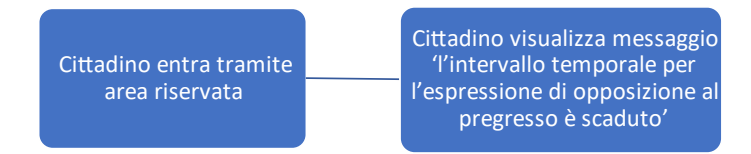

 Cittadini muniti di Identità Digitale – Caso d'uso 4 (L'intervallo di scelta di opposizione al pregresso è scaduto – il cittadino visualizza la scelta effettuata sull'opposizione al pregresso e le precedenti scelte, se esistenti, date nell'intervallo di attivazione della funzionalità)

> Cittadino entra tramite area riservata

Cittadino visualizza: - L'intervallo temporale per l'espressione di opposizione al pregresso è scaduto - Il consenso all'opposizione al pregresso è stato dato in data «» - scette precedentamente eseguite (Tabella contenente lo storico delle scelte)

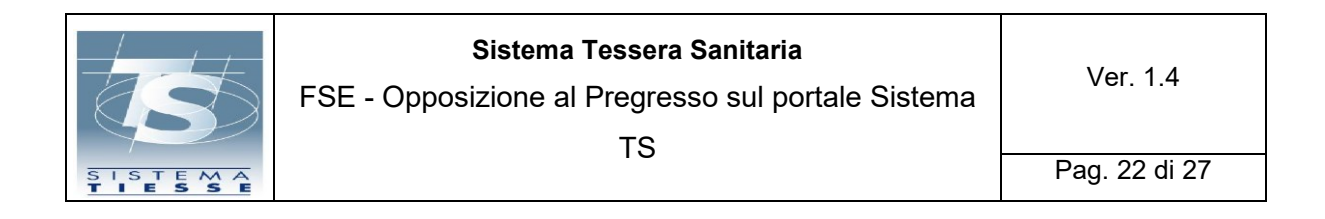

#### 1. Cittadini muniti di Identità Digitale- Caso d'uso 5 (Il cittadino non ha assistenza sanitaria attiva)

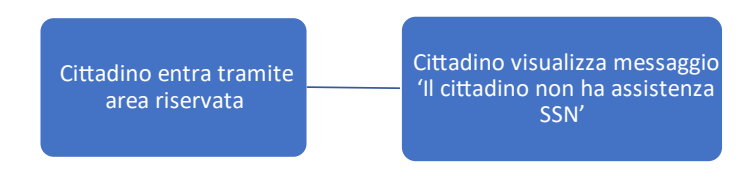

2. Cittadini muniti di Tessera Sanitaria – Caso d'uso 1 (Il cittadino entra in area libera di sistema TS, inserisce il codice fiscale e non è formalmente corretto)

Cittadino entra in area libera di sistema TS

Cittadino visualizza messaggio 'Il codice fiscale dell'assistito non è formalmente corretto'

T

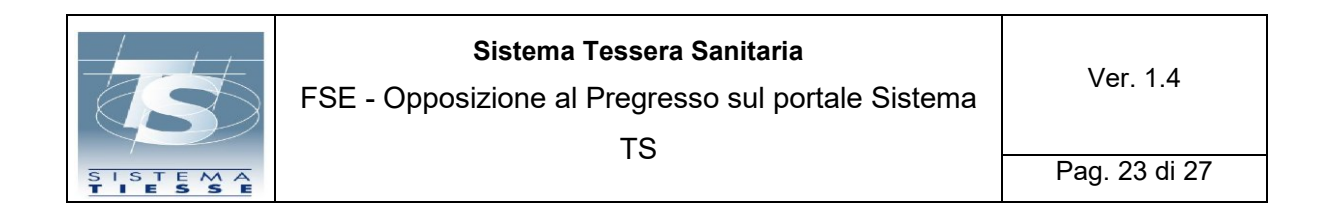

2. Cittadini muniti di Tessera Sanitaria – Caso d'uso 2 (Il cittadino entra in area libera inserisce i dati della tessera sanitaria e questi non sono corretti)

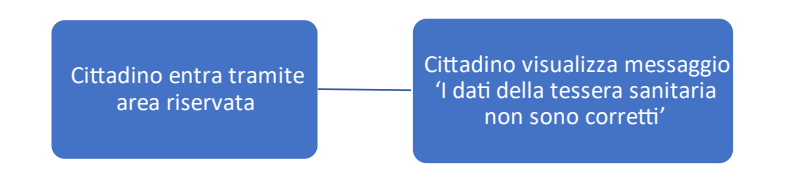

2. Cittadini muniti di Tessera Sanitaria – Caso d'uso 3 (Inserimento dei dati della tessera sanitaria, accesso alla pagina di opposizione al pregresso, presa visione dell'informativa e scelta di Opporsi al Pregresso, salvataggio della scelta nella banca dati dei Consensi e Revoche)

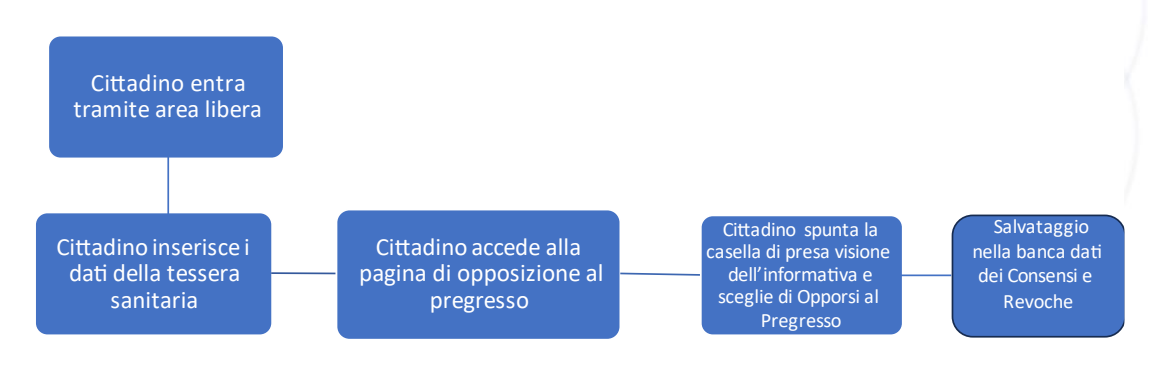

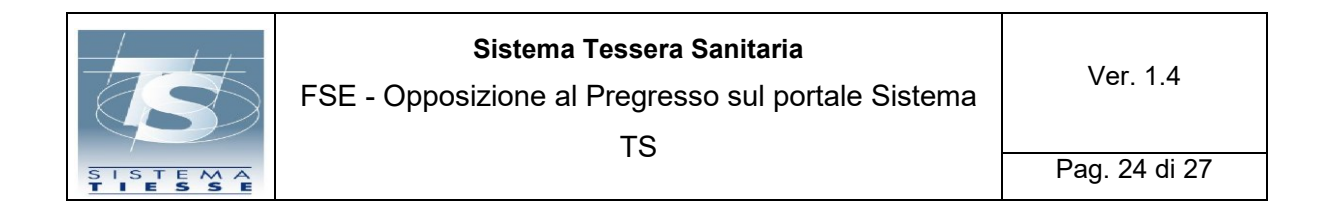

3. Cittadini muniti di Codice STP – Caso d'uso 1 (Il cittadino entra in area libera di sistema TS, inserisce il codice STP e visualizza che il codice non è presente sulla banca dati di SistemaTS)

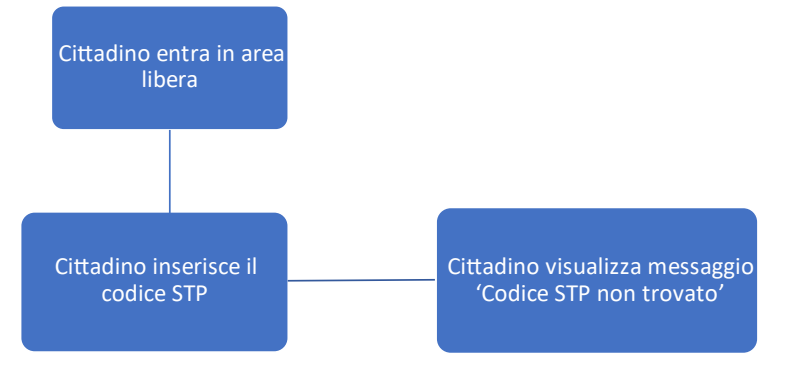

3. Cittadini muniti di Codice STP – Caso d'uso 2 (Il cittadino entra in area libera inserisce i dati del codice STP e questi non sono corretti)

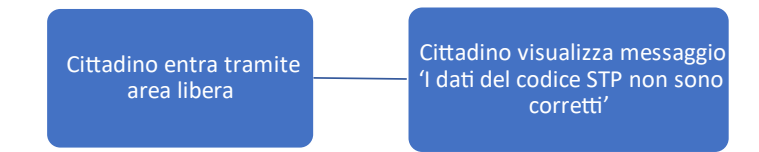

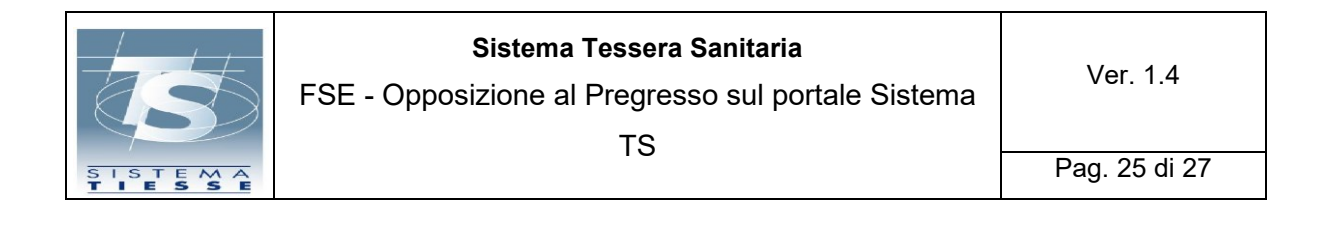

3. Cittadini muniti di Codice STP – Caso d'uso 3 (il cittadino inserisce i dati del codice STP, spunta la casella di presa visione dell'informativa e sceglie di Opporsi al Pregresso, salvataggio della scelta nella banca dati dei Consensi e Revoche)

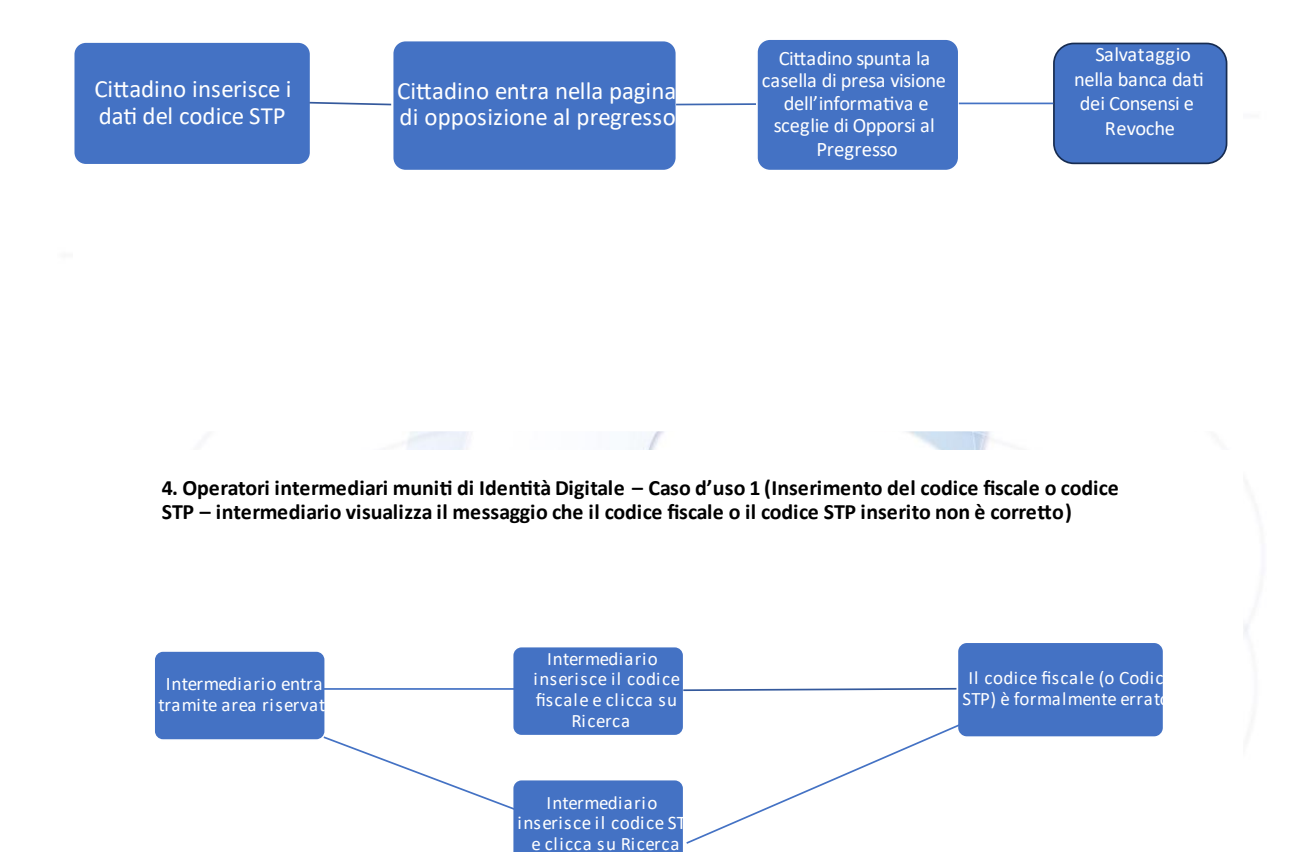

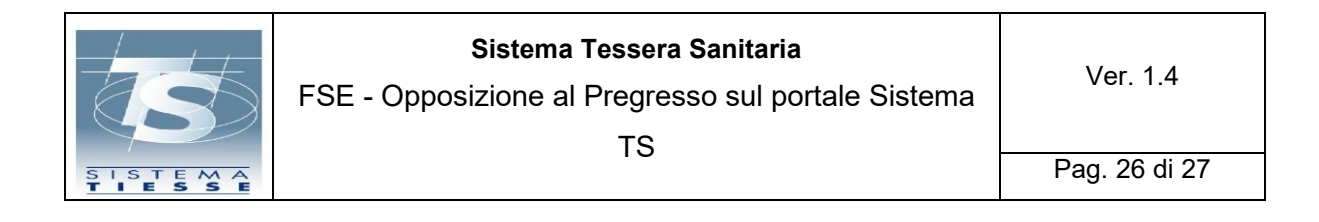

4. Operatori intermediari muniti di Identità Digitale – Caso d'uso 2 (Inserimento del codice fiscale o codice STP – intermediario visualizza il messaggio che il codice fiscale o il codice STP inserito non è presente su Sistema TS)

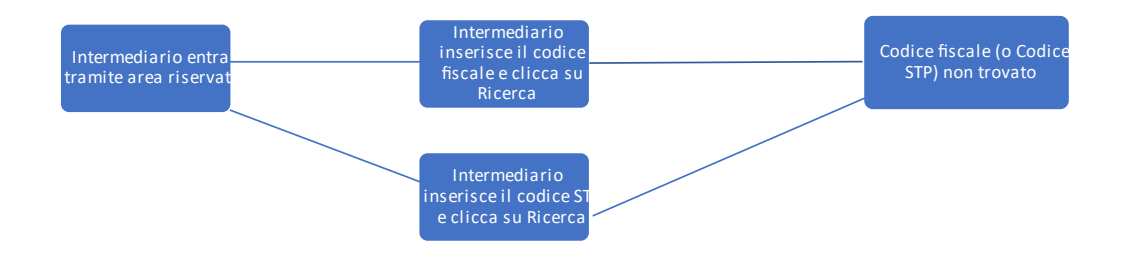

4. Operatori intermediari muniti di Identità Digitale – Caso d'uso 3 (L'operatore intermediario non inserisce né il codice fiscale né il codice STP e clicca su Ricerca, l'operatore visualizza il messaggio che il codice fiscale o il codice STP è obbligatorio)

Intermediario entra tramite area riservata Intermediario non inserisce né codice fiscale né codice STP e clicca su Ricerca

Il codice fiscale o il codice STP è obbligatorio

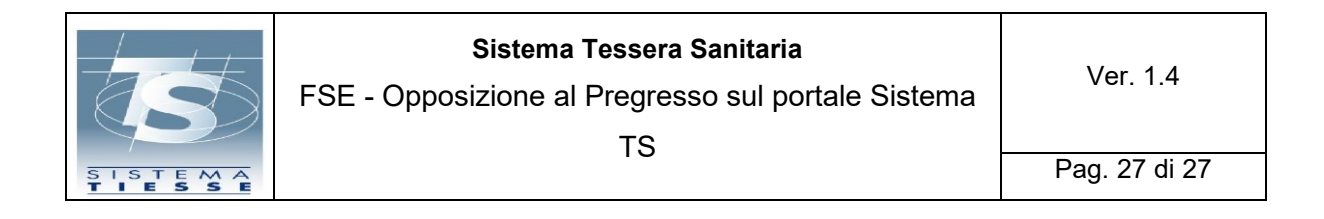

4. Operatori intermediari muniti di Identità Digitale – Caso d'uso 4 (L'operatore intermediario inserisce il codice fiscale o il codice STP e clicca su Ricerca, l'operatore visualizza la pagina di opposizione al pregresso)

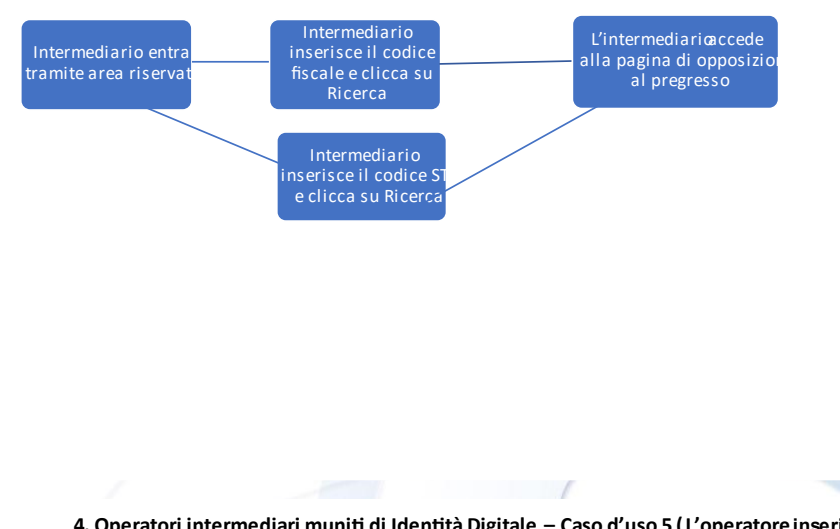

4. Operatori intermediari muniti di Identità Digitale – Caso d'uso 5 (L'operatore inserisce le spunte di presa visione dell'informativa e del modulo di delega (allegato F), sceglie di opporsi al pregresso, salvataggio della scelta nella banca dati dei Consensi e Revoche)

| Intermediario inserisce le<br>spunte di presa visione di<br>Informativa e modulo<br>Delega (Allegato F) | L'intermediario sceglie di<br>Opporsi al Pregresso su richiest<br>dell'interessato | Salvataggio nella<br>banca dati dei<br>Consensi e Revoche |  |
|----------------------------------------------------------------------------------------------------|------------------------------------------------------------------------------------|-----------------------------------------------------------|--|
| Delega (Allegator)                                                                                      |                                                                                    |                                                           |  |